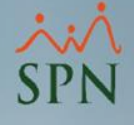

# **Cuadro Salarios** Acumulados en **Prestaciones Laborales** Módulo de Nóminas SPN

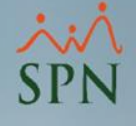

#### Objetivo:

Explicar los acumulados que se utilizan en los cálculos de prestaciones laborales dentro de SPN y el cálculo utilizado para determinar el salario promedio mensual.

#### メン SPN

### Índice:

| 1. <u>Cuadro salarios acumulados</u>                                    | 4         |
|-------------------------------------------------------------------------|-----------|
| 2. Salario Promedio Mensual                                             | 5         |
| 2.1. Empleados con menos de 1 año – Meses completos                     | 6         |
| 2.2. Empleados con menos de 1 año – Meses completos + días mes en curso | 7         |
| 2.3. Empleados con más de 1 año                                         | 8         |
| 3. Salario mensual                                                      | 9         |
| 4. <u>Acumulado en este año</u>                                         | 10        |
| 4.1. Validación de acumulados vs Transacciones Nominales                | <u>11</u> |
| 5. <u>Acumulado Regalía este año</u>                                    | <u>14</u> |
| 5.1. Validación de acumulados vs Transacciones Nominales                | <u>15</u> |
| 6. Acumulado últimos 12 meses                                           | <u>18</u> |
| 6.1. Validación de acumulados vs Transacciones Nominales                | <u>19</u> |

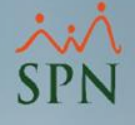

### 1. Cuadro salarios acumulados.

Es un cuadro dentro de la pantalla de cálculo de prestaciones, donde se muestran los valores de salarios e ingresos acumulados que sirven de base para los cálculos de los conceptos en prestaciones laborales tales como: Regalía Pascual, Preaviso, Cesantía, Vacaciones y Bonificación de Ley.

| _Salario                   |                 |
|----------------------------|-----------------|
| Salario promedio mensual   | 52,644.51       |
| Salario mensual            | 50,000.00 O Dp  |
| Acumulado en este año      | 345,000.00 O Dp |
| Acumulado Regalia este año | 345,000.00 🗖 AA |
| Acumulado últimos 12 meses | 421,156.10 • Dp |

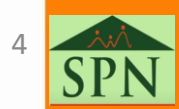

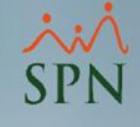

### 2. Salario Promedio Mensual:

| Salario                     |                 |
|-----------------------------|-----------------|
| Salario promedio mensual    | 29,416.67       |
| Salario mensual             | 60,000.00 C Dp  |
| Acumulado en este año       | 213,000.00 O Dp |
| Acumulado Regalia este año  | 213,000.00 🗖 AA |
| Acumulado últimos 12 meses  | 353,000.00 🔍 Dp |
| Duración en la Empresa      |                 |
| ¿Laboró día de salida? 🔿 No | Si              |
| 5 años y 17 días            |                 |

Salario promedio mensual: este se utiliza para el cálculo del Preaviso y Cesantía. Se obtiene de la división del campo *Acumulado últimos 12 meses* entre 12 o la proporción de los meses y días de antigüedad del empleado en la empresa (empleados con menos de 1 año).

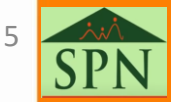

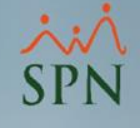

### 2. Salario Promedio Mensual. 2.1. Empleados con menos de 1 año – Meses completos:

| Salario                    |                 |
|----------------------------|-----------------|
| Salario promedio mensual   | 52,644.51       |
| Salario mensual            | 50,000.00 C Dp  |
| Acumulado en este año      | 345,000.00 C Dp |
| Acumulado Regalia este año | 345,000.00 🗆 AA |
| Acumulado últimos 12 meses | 421,156.10 © Dp |

Duración en la Empresa

¿Laboró día de salida? 🛛 🔿 No

8 meses y 4 días

\* Descontar Seguridad Social al total de días trabajados más las vacaciones

Causa de Salida Renuncia

Salario Diario en prestaciones empleados con menos de un año —
 Meses completos
 Meses completos + Días mes en curso

|   | А                  | В                                                 | С                                           |
|---|--------------------|---------------------------------------------------|---------------------------------------------|
| 1 |                    | Antigüedad                                        |                                             |
| 2 | Antigüedad meses   | Antigüedad días<br>equivalente a mes<br>(días/30) | Total meses Antigüedad<br>(A2 + B2)         |
| 3 | 8                  | 0                                                 | 8                                           |
| 4 |                    |                                                   |                                             |
| 5 | Acumulado 12 meses | Acumulado año actual                              | Salario promedio<br>(acumulado 12 meses/12) |
| 6 | RD\$ 421,156.10    | RD\$ 345,000.00                                   | RD\$ 52,644.51                              |

💽 Si

Se consideran los meses completos cumplidos por antigüedad en la empresa para dividir el acumulado.

En este ejemplo se divide el acumulado de RD\$421,156.10 / 8 meses completos.

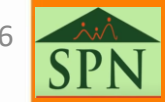

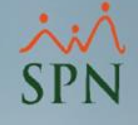

# 2. Salario Promedio Mensual. 2.2. Empleados con menos de 1 año – Meses completos + días mes en curso:

| Salario                    |                 |
|----------------------------|-----------------|
| Salario promedio mensual   | 51,781.49       |
| Salario mensual            | 50,000.00 O Dp  |
| Acumulado en este año      | 345,000.00 C Dp |
| Acumulado Regalia este año | 345,000.00 🗆 AA |
| Acumulado últimos 12 meses | 421,156.10 • Dp |

Duración en la Empresa-

¿Laboró día de salida?

🔿 No 🛛 💿 Si

8 meses y 4 días

\* Descontar Seguridad Social al total de días trabajados más las vacaciones

Causa de Salida Renuncia

Salario Diario en prestaciones empleados con menos de un año
 Meses completos
 Meses completos + Días mes en curso

Se consideran los meses completos cumplidos por antigüedad en la empresa más la proporción de los días del mes en curso para dividir el acumulado.

En este ejemplo se divide el acumulado de RD\$421,156.10 / 8.1333 meses, que hace referencia a la proporción de los 8 meses y 4 días cumplidos.

|   | A                  | В                                                 | C                                           |
|---|--------------------|---------------------------------------------------|---------------------------------------------|
| 1 |                    |                                                   |                                             |
| 2 | Antigüedad meses   | Antigüedad días<br>equivalente a mes<br>(días/30) | Total meses Antigüedad<br>(A2 + B2)         |
| 3 | 8                  | 0.1333                                            | 8.1333                                      |
| 4 |                    |                                                   |                                             |
| 5 | Acumulado 12 meses | Acumulado año actual                              | Salario promedio<br>(acumulado 12 meses/12) |
| 6 | RD\$ 421,156.10    | RD\$ 345,000.00                                   | RD\$ 51,781.49                              |

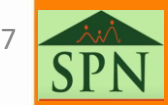

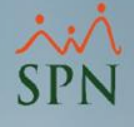

### 2. Salario Promedio Mensual.2.3. Empleados con más de 1 año.

| Salario                    |                 |
|----------------------------|-----------------|
| Salario promedio mensual   | 29,416.67       |
| Salario mensual            | 60,000.00 O Dp  |
| Acumulado en este año      | 213,000.00 O Dp |
| Acumulado Regalia este año | 213,000.00 🗆 AA |
| Acumulado últimos 12 meses | 353,000.00 • Dp |

Duración en la Empresa-

- ¿Laboró día de salida? 🛛 🔿 No
- 5 años, 1 mes y 22 días
- Descontar Seguridad Social al total de días trabajados más las vacaciones

Causa de Salida Desahucio

Si el empleado tiene más de un año en antigüedad, se divide el acumulado de los últimos 12 meses entre 12.

En este caso se divide el acumulado de RD\$353,000.00 / 12 meses.

| Acumulado 12 meses |            | Acumulado año actual |            | Salar<br>(acumula | io promedio<br>do 12 meses/12) |
|--------------------|------------|----------------------|------------|-------------------|--------------------------------|
| RD\$               | 353,000.00 | RD\$                 | 213,000.00 | RD\$              | 29,416.67                      |

💽 Si

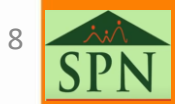

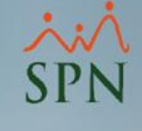

### 3. Salario mensual:

| - Salaria                   |                 |
|-----------------------------|-----------------|
| Salario promedio mensual    | 29,416.67       |
| Salario mensual             | 60,000.00 🔿 Dp  |
| Acumulado en este año       | 213,000.00 C Dp |
| Acumulado Regalia este año  | 213,000.00 🗖 🗛  |
| Acumulado últimos 12 meses  | 353,000.00 💿 Dp |
| Duración en la Empresa      |                 |
| ¿Laboró día de salida? O No | 🔎 Si            |
| 5 años y 17 días            |                 |

Salario mensual: en este se muestra el salario base mensual del empleado tal cual se indica en el maestro de empleados.

| 2 | <u>G</u> enerales <u>G</u> rganizac | ionales 🦉 <u>N</u> ominale | es 🛛 🚰 <u>O</u> tros Datos | 뒐 Docu <u>m</u> entos 🛛 🔊 | <u>C</u> onsulta |
|---|-------------------------------------|----------------------------|----------------------------|---------------------------|------------------|
|   |                                     |                            | 40430                      | 5 - JUAN PEREZ            |                  |
|   | Salario Base                        | 60,000.00                  | Salario Anterior           | 45,000.0                  | 0                |
|   | Salario en Dólares                  | 0.00                       | 🔲 Indexado dólares         |                           | NON<br>NON       |
|   | Salario Hora                        | 314.7293                   | Salario Periodo            | 30,000.0                  |                  |

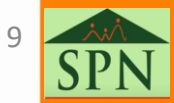

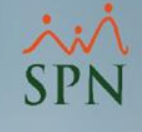

### 4. Acumulado en este año:

| Salario                     |                 |  |  |  |
|-----------------------------|-----------------|--|--|--|
| Salario promedio mensual    | 29,416.67       |  |  |  |
| Salario mensual             | 60,000.00 O DP  |  |  |  |
| Acumulado en este año       | 213.000.00 🔿 Dp |  |  |  |
| Acumulado Regalia este año  | 213,000.00 🗆 AA |  |  |  |
| Acumulado últimos 12 meses  | 353,000.00 🖲 Dp |  |  |  |
| Duración en la Empresa      |                 |  |  |  |
| ¿Laboró día de salida? 🛛 No | Si              |  |  |  |
| 5 años y 17 días            |                 |  |  |  |

Acumulado en este año: este se utiliza para el cálculo de la Bonificación de Ley y se obtiene del acumulado en el año actual de los ingresos que formen parte del grupo salario y apliquen a bonificación.

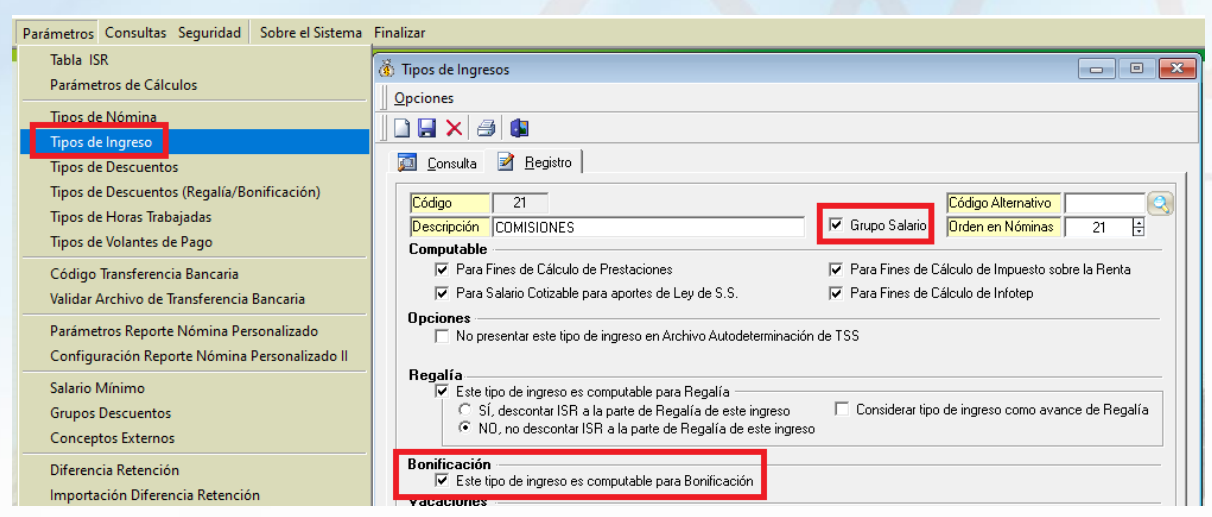

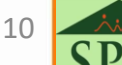

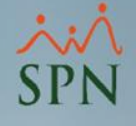

### 4. Acumulado en este año.4.1. Validación de acumulados vs Transacciones Nominales:

Para revisar los acumulados, podemos realizar una consulta en transacciones nominales dentro de la siguiente ruta:

Transacciones Pagos Extraordinarios Parámetros Consultas Seguridad Sobre el Sistema Finalizar Consulta de Nóminas Consulta de Nómina Indexada Consulta Nómina en Proceso Consulta Nómina en Proceso Indexada Transacciones Nominales

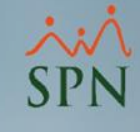

### 4. Acumulado en este año.

4.1. Validación de acumulados vs Transacciones Nominales:

Una vez dentro debemos seleccionar los siguientes criterios:

| 📴 Deville Transacciones Nominales 🗖 🗖 🖾                                                                                                    | Tipos de Ingresos en esta nómina 🔹 🗙                                                                                                    |
|----------------------------------------------------------------------------------------------------|----------------------------------------------------------------------------------------------------|
| 🛛 🚍 Imprimir 🖉 Exportar 🛛 🔖 Limpiar Pantalla 🛛 💩 Histórico de Empleado 🛛 🕼 Einalizar                                                                                                    | Aceptar S Cancelar                                                                                                    |
| Tipos de Reportes<br>© Operativos O Gerenciales                                                                                                    | □ INCENTIVO<br>□ INCENTIVO TRIMESTRAL<br>☑ OTROS INGRESOS                                                                                                    |
| Tipo Nomina           Tipo Transacción           Ingresos           Consciención                                                                                                    | OTROS INGRESOS     PAGO USO DE VEHICULO     PPIMA REGALIA     PPIMA PEGALIA                                                                                                    |
| Ingresos         0         √         4           1         Fecha Desde         01/01/2023         ✓         2         Fecha Hasta         31/07/2023         ✓                                   |                                                                                                    |
| Nómina Desde         0           Todos los Empleados para seleccionar. Si no selecciona empleado entonces el universo de los datos pertenecerá tento a los empleados activos como los inactivos. | ♥ SALARIO<br>♥ SALARIO USD<br>♥ VACACIONES                                                                                                    |
| 3 Empleado 4000 JUAN LOPEZ ALMONTE Activos e Inactivos                                                                                                    | 🐨 Todos 🛛 🔄 Invertir 5 💼 Ninguno                                                                                                    |
| Grupo de Trabajo       Departamento       Facilidad                                                                                                    | Prestaciones     ISR     Infotep     Prestaciones     SS     Vacaciones     Grupo Salario                                                                                                    |
| Agrupado por:<br>Facilidad C Grupo C Departamento © Empleado Sumarizado por Empleados<br>Peportes normales<br>Formato para Análisis de Ingresos                                                  | <ul> <li>Tipos de Ingresos Exentos</li> <li>0 11 - Regalía Pascual</li> <li>0 22 - Preaviso, cesantía, viáticos e indemnizaciones por accidentes</li> <li>0 33 - Pensión alimenticia</li> </ul> |

- 1 Seleccionamos la fecha Desde correspondiente al inicio de la primera nómina del año en curso.
- 2 Seleccionamos la fecha Hasta correspondiente al cierre de la última nómina del empleado.
- 3 Seleccionamos al empleado.
- 4 Seleccionamos los ingresos que apliquen.
- 5 Seleccionamos los conceptos Bonificación y Grupo Salario.
- 6 Clic al botón Aceptar.
- 7 Clic al botón Imprimir.

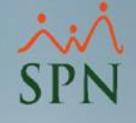

### 4. Acumulado en este año.

4.1. Validación de acumulados vs Transacciones Nominales:

Esto nos genera un reporte con el acumulado que debe coincidir con las prestaciones laborales:

| Prestaciones Laborales                                                                                         |                                                                                                    |                                                          |
|----------------------------------------------------------------------------------------------------|----------------------------------------------------------------------------------------------------|----------------------------------------------------------|
| 📄 Nuevo 📮 Guardar 🛛 📰 Calcular 🛛 📓 Recal                                                                       | ular 🎒 Imprimir                                                                                        |                                                          |
| 👰 Consulta 🛛 📝 Registro 🛛 🚂 Carta Solicitud de                                                                 | Pago                                                                                                   |                                                          |
| Código Cálculo NUEVO                                                                                           |                                                                                                    |                                                          |
| Fecha de Cálculo     29/06/2023       Vecha de Cálculo     29/06/2023                                          | ELECTRODOMESTICOS BC                                                                                   | DEFINITIVO                                               |
| Datos del Empleado                                                                                             | Desde 01/01/2023 Hasta 31/07/2023<br>Transacciones de algunos Ingresos<br>Empleado: JUAN LOPEZ ALMONTE | Hora : 29/06/2023<br>Hora : 09:44 a.m.<br>Página : 1 / 1 |
| Empleado JUAN LOPEZ ALMONTE                                                                                    | Empleados                                                                                              | C. Horas Valor                                           |
| Administración                                                                                                 | 4000 JUAN LOPEZ ALMONTE                                                                                | 213.000.00                                               |
| Posición Asistente de RRHH                                                                                     | COMISIONES                                                                                             | 38,000.00                                                |
|                                                                                                    | SALARIO                                                                                                | 175,000,00                                               |
| Fecha Salida 31/07/2023 V                                                                                      | Total General 1                                                                                        | 213,000.00                                               |
| ☐ ¿Vacaciones Tomadas?                                                                                         |                                                                                                    |                                                          |
| 🔲 ¿Incluir Vacaciones en calculo de Regalía?                                                                   |                                                                                                    |                                                          |
| Salario       Salario promedio mensual       Salario mensual       Salario mensual       Acumulado en este año | 416.67<br>000.00 C Dp<br>000.00 C Dp                                                                   |                                                          |
| Acumulado Regalia este ano 210                                                                                 |                                                                                                    |                                                          |
| Acumuiado ultimos 12 meses 35;                                                                                 | 000.00 (* Dp                                                                                           |                                                          |
| Duración en la Empresa                                                                                         |                                                                                                    |                                                          |

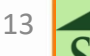

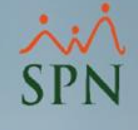

### 5. Acumulado Regalía este año:

| Salario                       |                 |
|-------------------------------|-----------------|
| Salario promedio mensual      | 29,416.67       |
| Salario mensual               | 60,000.00 O DP  |
| Acumulado en este año         | 213,000.00 🔿 Dp |
| Acumulado Regalia este año    | 213.000.00 🗔 AA |
| Acumulado últimos 12 meses    | 353,000.00 💿 Dp |
| Duración en la Empresa        |                 |
| ¿Laboró día de salida? 🛛 🔿 No | Si              |
| 5 años y 17 días              |                 |

Acumulado Regalía este año: este se utiliza para el cálculo de la Regalía Pascual y se obtiene del acumulado en el año actual de los ingresos que formen parte del grupo salario y apliquen a Regalía.

| Parámetros Consultas Seguridad Sobre el Sistema                                                                             | Finalizar                                                                                                    |
|----------------------------------------------------------------------------------------------------|----------------------------------------------------------------------------------------------------|
| Tabla ISR<br>Parámetros de Cálculos                                                                                         | Image: Second second second |
| Tipos de Nómina<br>Tipos de Ingreso                                                                                         |                                                                                                    |
| Tipos de Descuentos<br>Tipos de Descuentos (Regalía/Bonificación)<br>Tipos de Horas Trabajadas<br>Tipos de Volantes de Pago | Consulta <b>R</b> egistro          Código <b>21</b> Descripción <b>COMJSIONES</b> Computable <b>Orden en Nóminas</b>                                                                                                    |
| Código Transferencia Bancaria<br>Validar Archivo de Transferencia Bancaria                                                  | Image: Para Fines de Cálculo de Prestaciones       Image: Para Fines de Cálculo de Impuesto sobre la Renta         Image: Para Salario Cotizable para aportes de Ley de S.S.       Image: Para Fines de Cálculo de Infotep         Opciones       Image: Para Fines de Cálculo de Infotep                                                                                                    |
| Configuración Reporte Nómina Personalizado                                                                                  | No presentar este tipo de ingreso en Archivo Autodeterminación de TSS                                                                                                    |
| Salario Mínimo<br>Grupos Descuentos<br>Conceptos Externos                                                                   | Este tipo de ingreso es computable para Regalía     Este tipo de ingreso es computable para Regalía     SI, descontar ISH a la parte de Regalía de este ingreso     NO, no descontar ISH a la parte de Regalía de este ingreso                                                                                                    |

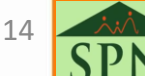

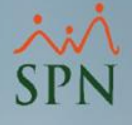

### 5. Acumulado Regalía este año.5.1. Validación de acumulados vs Transacciones Nominales:

Para revisar los acumulados, podemos realizar una consulta en transacciones nominales dentro de la siguiente ruta:

Transacciones Pagos Extraordinarios Parámetros Consultas Seguridad Sobre el Sistema Finalizar
Consulta de Nóminas
Consulta de Nómina Indexada
Consulta Nómina en Proceso
Consulta Nómina en Proceso Indexada
Transacciones Nominales

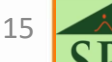

## 5. Acumulado Regalía este año.5.1. Validación de acumulados vs Transacciones Nominales:

Una vez dentro debemos seleccionar los siguientes criterios:

| Det7le Transacciones Nominales                                                                                                    | Tipos de Ingresos en esta nómina 🗙                                                              |
|----------------------------------------------------------------------------------------------------|-------------------------------------------------------------------------------------------------|
| 🎒 Imprimir 🧟 Exportar 🛛 🗞 Limpiar Pantalla 🕺 Histórico de Empleado 🔹 Einalizar                                                                                     | 3 Aceptar 3 Cancelar                                                                            |
| Tipos de Reportes  Operativos  Gerenciales                                                                                                    | G<br>COMISIONES<br>COMPLETIVO DE SALARIO                                                        |
| Tipo Nómina                                                                                                    | GASTUS DE REPRESENTACION<br>HORAS 100%                                                          |
| Tipo Transaccion (* Ingresos C Descuentos Todas Compañías                                                                                                    | HORAS FERIADAS                                                                                  |
| Ingresos 0                                                                                                    | HORAS NOCTURNAS 15%                                                                             |
| 1 Fecha Desde 01/06/2022                                                                                                    |                                                                                                 |
| Nómina Desde 0 Nómina Hasta 0                                                                                                    | OTROS INGRESOS                                                                                  |
| Todos los Empleados para seleccionar. Si no selecciona empleado entonces el universo de los datos pertenecerá<br>tanto a los empleados activos como los inactivos. | PAGO USO DE VEHICULO                                                                            |
| 3 Empleado 4000 JUAN LOPEZ ALMONTE   Activos e Inactivos e                                                                                                    | Todos 🔄 Investir 🔯 Ninguno                                                                      |
| Grupo de Trabajo                                                                                                    | Tipos de Ingresos que aplican para 5                                                            |
| Departamento                                                                                                    | Prestaciones 🗆 ISR 🗖 Infotep 🗖 Bonificación                                                     |
| Facilidad                                                                                                    | 🔽 Regalía 🛛 TSS 🗖 Vacaciones 🔽 Grupo Salario                                                    |
| Agrupado por:                                                                                                    | C 01 - Regalía Pascual                                                                          |
| Reportes normales     Formato para Análisis de Ingresos                                                                                                    | C 02 - Preaviso, cesantía, viáticos e indemnizaciones por accidentes C 03 - Bensión almenticia. |

- 1 Seleccionamos la fecha Desde correspondiente al inicio de la primera nómina del año en curso.
- 2 Seleccionamos la fecha Hasta correspondiente al cierre de la última nómina del empleado.
- **3** Seleccionamos al empleado.
- 4 Seleccionamos los ingresos que apliquen.
- 5 Seleccionamos los conceptos Regalía y Grupo Salario.
- 6 Clic al botón Aceptar.
- 7 Clic al botón Imprimir.

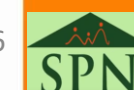

16

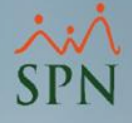

### 5. Acumulado Regalía este año.

5.1. Validación de acumulados vs Transacciones Nominales:

Esto nos genera un reporte con el acumulado que debe coincidir con las prestaciones laborales:

| 💸 Prestaciones Laborales                                                                                                    |                                                                                                    |                                                                   |
|----------------------------------------------------------------------------------------------------|----------------------------------------------------------------------------------------------------|-------------------------------------------------------------------|
| 🔄 🗋 Nuevo 🛛 🛃 Guardar 🛛 📰 Calcular 🛛 📓 Recalcu                                                                                                    | ular 🎒 Imprimir 🤞                                                                                      |                                                                   |
| 👰 Consulta 🛛 📝 Registro 🛛 🚂 Carta Solicitud de F                                                                                                    | Pago                                                                                                   |                                                                   |
| Código Cálculo     NUEVO       Fecha de Cálculo     29/06/2023                                                                                                    |                                                                                                    |                                                                   |
| Fecha Última Nómina 31/07/2023     State State St | ELECTRODOMESTICOS BC                                                                                   |                                                                   |
| Código Empleado     4000       Empleado     JUAN LOPEZ ALMONTE                                                                                                    | Desde 01/01/2023 Hasta 31/07/2023<br>Transacciones de algunos Ingresos<br>Empleado: JUAN LOPEZ ALMONTE | Fecha : 29/06/2023<br>Hora : 09:44 a.m.<br>Página : 1 / 1         |
| Departamento Administración                                                                                                    | Empleados                                                                                              | C. Horas Valor                                                    |
| Tipo Empleado FIJO<br>Fecha Entrada 10/06/2018<br>Fecha Salida <u>31/07/2023</u> ▼<br>∴ ¿Vacaciones Tomadas?                                                                                                    | 4000     JUAN LOPEZ ALMONTE       COMISIONES       SALARIO       Total General     1                   | <b>213,000.00</b><br>38,000.00<br>175,000.00<br><b>213,000.00</b> |
| Image: Salario         Salario         Salario promedio mensual         Salario mensual         Salario mensual         Acumulado en este año         Acumulado Regalia este año         Pecamorado domos remessa         Acumulado en la Empresa         ¿Laboró día de salida?         No         Saños, 1 mes y 22 días                                                                                                    | 416.67<br>000.00 C Dp<br>000.00 Dp<br>000.00 AA<br>000.00 Dp                                           |                                                                   |
|                                                                                                    |                                                                                                    | 1                                                                 |

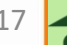

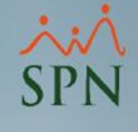

### 6. Acumulado últimos 12 meses:

| Salario                          |                 |  |
|----------------------------------|-----------------|--|
| Salario promedio mensual         | 29,416.67       |  |
| Salario mensual                  | 60,000.00 O Dp  |  |
| Acumulado en este año            | 213,000.00 O Dp |  |
| Acumulado Regalia este año       | 213,000.00 🗖 🗛  |  |
| Acumulado últimos 12 meses       | 353.000.00 💿 Dp |  |
| Duración en la Empresa           |                 |  |
| ¿Laboró día de salida? O No 💿 Si |                 |  |
| 5 años y 17 días                 |                 |  |

Acumulado últimos 12 meses: este se utiliza para el cálculo de Preaviso y Cesantía, y se obtiene del acumulado en los últimos 12 meses de los ingresos que formen parte del grupo salario y apliquen a prestaciones.

| ; [ | Parámetros Consultas Seguridad Sobre el Sistema                                                      | Finalizar                                                                                                    |                                                                                                    |
|-----|----------------------------------------------------------------------------------------------------|----------------------------------------------------------------------------------------------------|----------------------------------------------------------------------------------------------------|
|     | Tabla ISR<br>Parámetros de Cálculos                                                                  | Tipos de Ingresos       Opciones                                                                                      |                                                                                                    |
|     | Tipos de Nómina<br>Tipos de Ingreso<br>Tipos de Descuentos                                           | □ □ × ﷺ (<br><u>Consulta</u> <u>Registro</u>                                                                          |                                                                                                    |
|     | Tipos de Descuentos (Regalía/Bonificación)<br>Tipos de Horas Trabajadas<br>Tipos de Volantes de Pago | Código 21<br>Descripción COMISIONES<br>Computable                                                                     | Código Alternativo<br>☐ Grupo Salario Orden en Nóminas 21 ÷                                                    |
|     | Código Transferencia Bancaria<br>Validar Archivo de Transferencia Bancaria                           | <ul> <li>Para Fines de Cálculo de Prestaciones</li> <li>Para Salario Cotizable para aportes de Ley de S.S.</li> </ul> | <ul> <li>Para Fines de Cálculo de Impuesto sobre la Renta</li> <li>Para Fines de Cálculo de Infotep</li> </ul> |

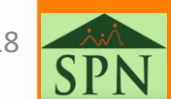

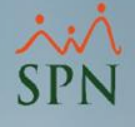

#### 6. Acumulado últimos 12 meses. 6.1. Validación de acumulados vs Transacciones Nominales:

Para revisar los acumulados, podemos realizar una consulta en transacciones nominales dentro de la siguiente ruta:

> Transacciones Pagos Extraordinarios Parámetros Consultas Seguridad Sobre el Sistema Finalizar Consulta de Nóminas Consulta de Nómina Indexada Consulta Nómina en Proceso Consulta Nómina en Proceso Indexada Transacciones Nominales

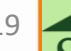

## 6. Acumulado últimos 12 meses. 6.1. Validación de acumulados vs Transacciones Nominales:

Una vez dentro debemos seleccionar los siguientes criterios:

| Det Tie Transacciones Nominales                                                                                                    | Tipos de Ingresos en esta nómina 🔹                                                                                                    |
|----------------------------------------------------------------------------------------------------|----------------------------------------------------------------------------------------------------|
| 📑 Imprimir 🖉 Exportar 🛛 🔖 Limpiar Pantalla 🕺 Histórico de Empleado 🔹 Einalizar                                                                                                    | S Aceptar S Cancelar                                                                                                    |
| Tipos de Reportes<br>© Operativos © Gerenciales<br>Tipo Nómina<br>Tipo Transacción © Ingresos © Descuentos<br>Todas Compañias<br>Ingresos 0<br>Fecha Hasta 31/07/2023 ↓<br>Nómina Desde 0<br>Nómina Hasta 0 | 6<br>✓ COMISIONES<br>✓ COMPLETIVO DE SALARIO<br>✓ GASTOS DE REPRESENTACION<br>HORAS 100%<br>HORAS EXTRAS 35%<br>HORAS EXTRAS 35%<br>HORAS FERIADAS<br>HORAS NOCTURNAS 15%<br>✓ HORAS NOCTURNAS 15%<br>✓ HORAS NORMALES<br>INCENTIVO TRIMESTRAL<br>✓ OTROS INGRESOS<br>□ OTROS INGRESOS |
| tanto a los empleados activos como los inactivos.                                                                                                    | PAGO USO DE VEHICULO                                                                                                    |
| 3 Empleado 4000 JUAN LOPEZ ALMONTE Activos e Inactivos                                                                                                    | 🗹 Todos 🧧 🔄 Invertir 🔽 Ninguno                                                                                                    |
| Grupo de Trabajo                                                                                                    | ⊤Tipos de Ingresos que aplican para —5                                                                                                    |
| Departamento 🗨                                                                                                    | 🔽 Prestaciones 🥅 ISR 🕅 Infotep 🥅 Bonificación                                                                                                    |
| Facilidad                                                                                                    | 🗌 🗖 Regalía 👘 TSS 👘 Vacaciones 🔽 Grupo Salario                                                                                                    |
| Agrupado por:<br>Facilidad C Grupo C Departamento C Empleado Sumarizado por Empleados<br>C Reportes normales<br>C Formato para Análisis de Ingresos                                                         | Tipos de Ingresos Exentos     O 1 - Regalía Pascual     O 2 - Preaviso, cesantía, viáticos e indemnizaciones por accidentes     O 3 - Pensión alimenticia                                                                                                    |

- **1** Seleccionamos la fecha Desde correspondiente a 12 meses previos al último cierre de nóminas del empleado.
- 2 Seleccionamos la fecha Hasta correspondiente al cierre de la última nómina del empleado.
- **3** Seleccionamos al empleado.
- 4 Seleccionamos los ingresos que apliquen.
- 5 Seleccionamos los conceptos Prestaciones y Grupo Salario.
- 6 Clic al botón Aceptar.
- 7 Clic al botón Imprimir.

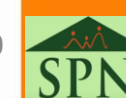

20

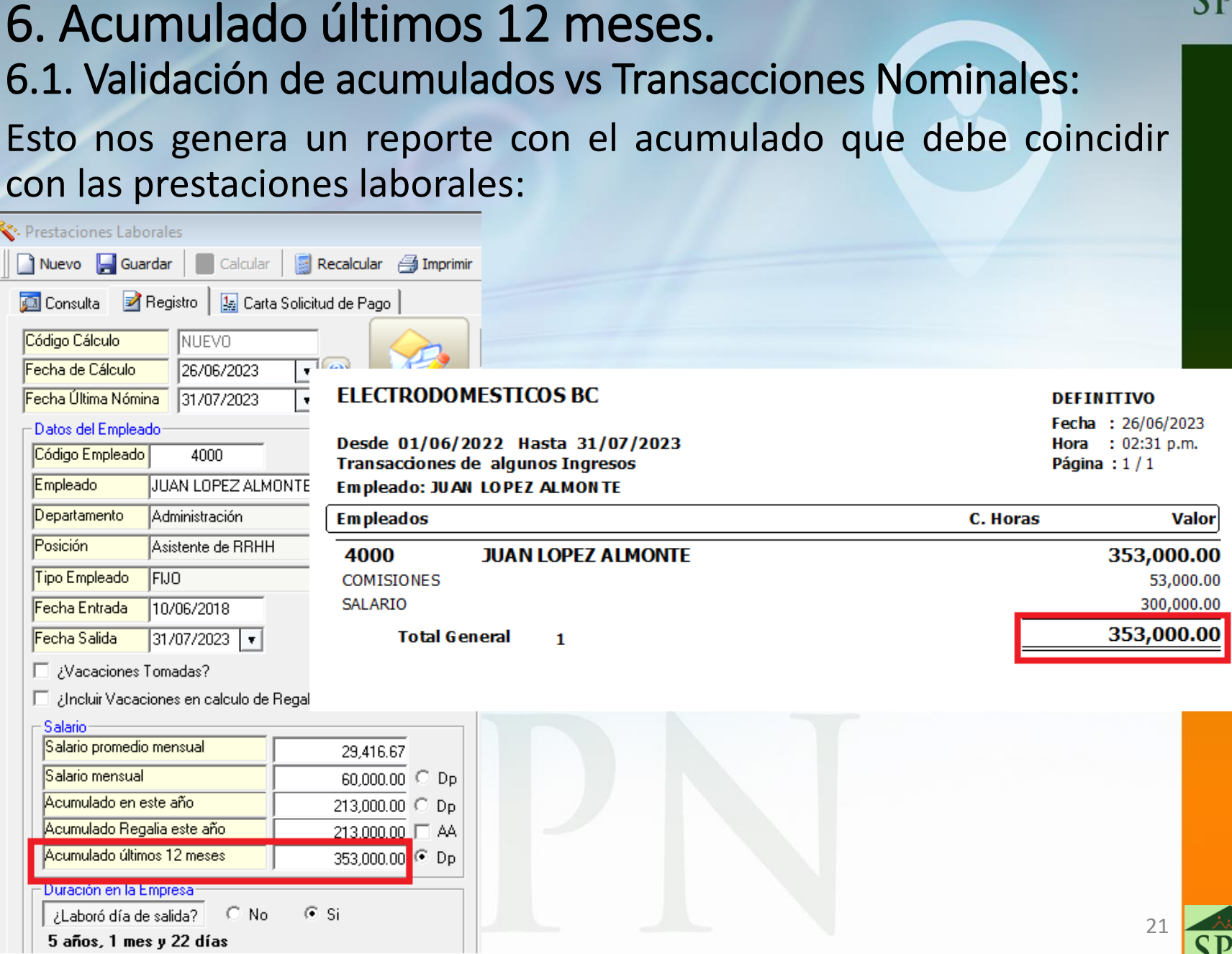

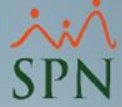

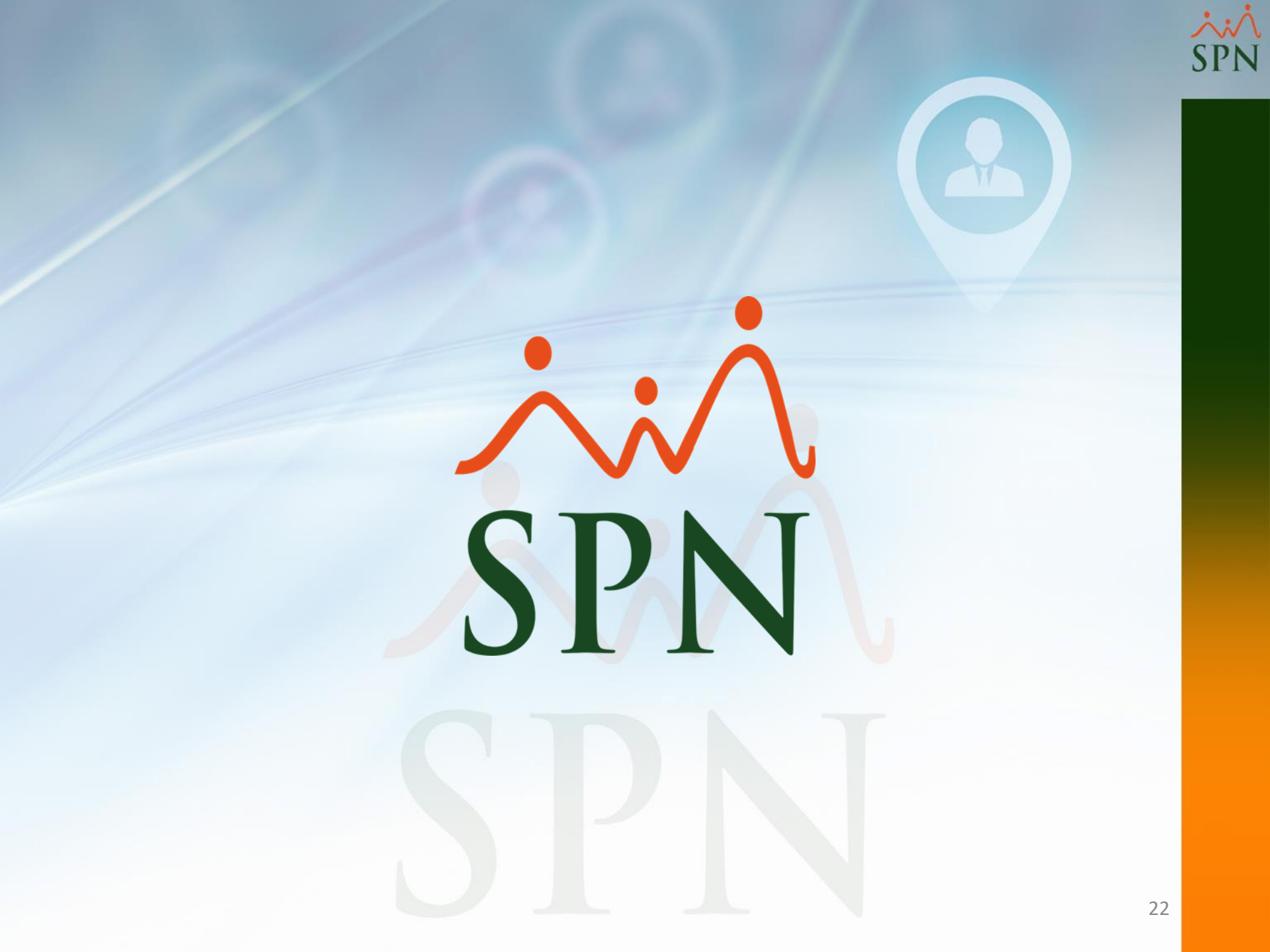